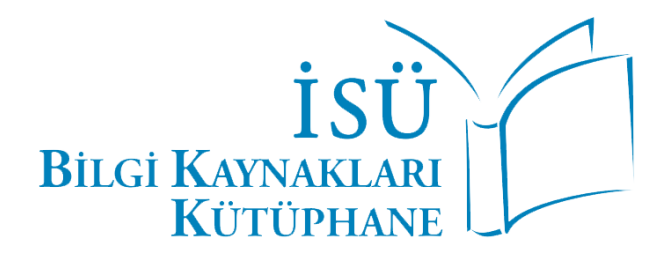

## UPTODATE KULLANICI KILAVUZU

2023

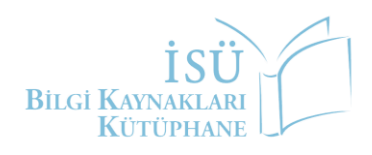

Değerli İstinye Ailesi,

Kampüs dışından UpToDate veri tabanına erişim sağlamak için aşağıdaki adımları takip etmeniz gerekmektedir.

- 1. <u>https://www.uptodate.com/contents/search</u> adresi üzerinden UpToDate'e giriş yapınız.
- 2. Açılan sayfanın sağ üst köşesinde yer alan "Oturum Aç" seçeneğine tıklayınız.

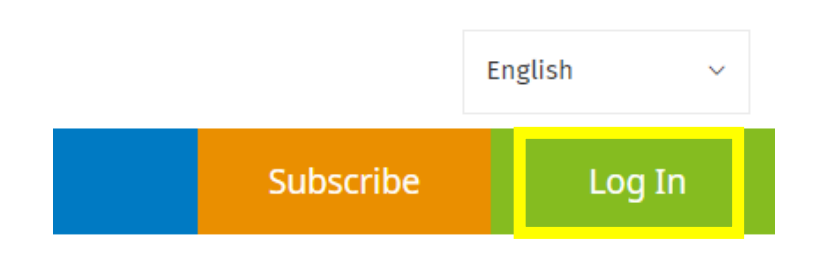

3. Açılan ekranda "Log in with" seçeneklerinden "OpenAthens" etiklayınız.

| Username |                                             |
|----------|---------------------------------------------|
| Password | ⊚ Show                                      |
|          |                                             |
|          |                                             |
| Remember | me Forgot username or password              |
| Remember | me Forgot username or password              |
| Remember | me Forgot username or password Log In OR    |
| Remember | me Forgot username or password Log In OR OR |

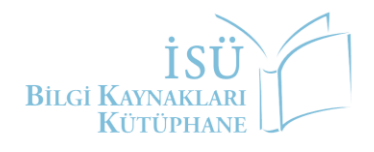

4. Açılan ekranda "Kullanıcı Adı" olarak kurumsal e-posta adresinizi (@istinye.edu.tr, @isu.edu.tr, @stu.istinye.edu.tr), şifre kısmına ise kurumsal e-posta adresinize ait şifrenizi yazmanız gerekmektedir.

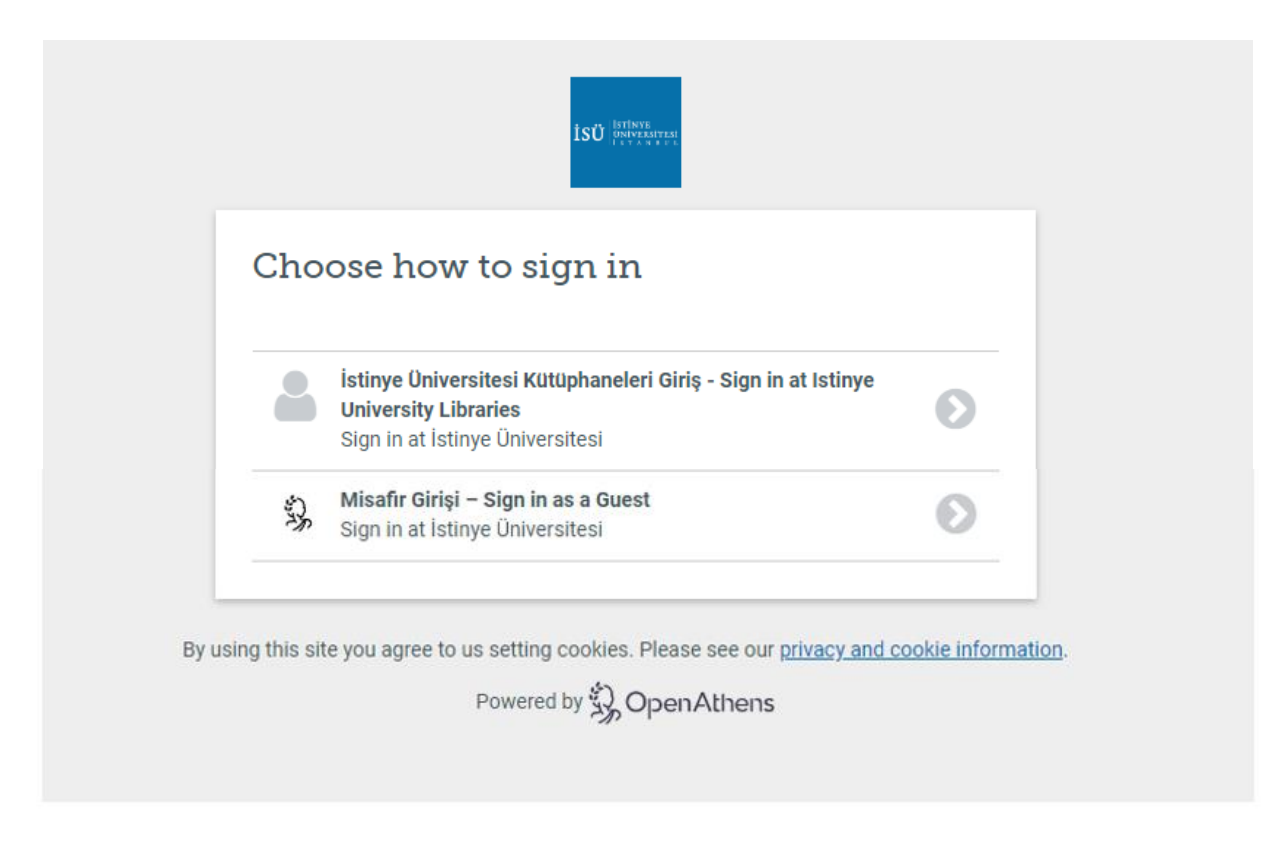

5. UpToDate veri tabanına giriş sağladıktan sonra "Register" seçeneği ile hesap oluşturabilirsiniz. Kampüs dışı erişim yaparak oluşturduğunuz hesap ile 90 gün <u>https://www.uptodate.com/contents/search</u> adresi üzerinden kullanıcı adı ve şifreniz ile giriş yapabilirsiniz. 90 gün sonra OpenAthens seçeneği ile UpToDate'e kullanıcı adı ve şifrenizle giriş yaparak aktivasyon sürenizi 90 gün daha uzatabilirsiniz.

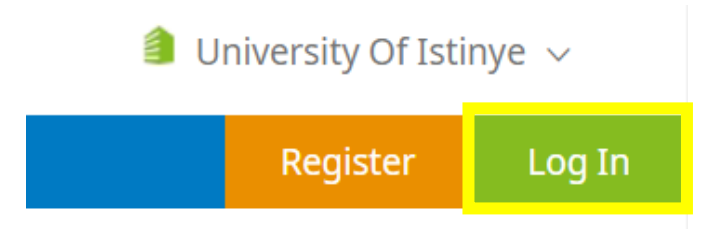

**NOT:** Kampüs dışı erişim hesabınıza web tarayıcınız üzerinden bir kez giriş yapmanız durumunda web tarayıcınızı kapatmadığınız sürece incelemek istediğiniz diğer veri tabanlarında tekrar giriş yapmanıza gerek kalmayacaktır.

Soru, istek ve önerileriniz için <u>kutuphane@istinye.edu.tr</u> e-posta adresi üzerinden bize ulaşabilirsiniz.

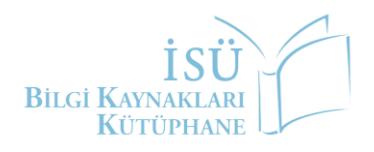